## Orientação às calouras e aos calouros sobre a escolha da Habilitação

Acesse o Sapiens e vá em "Análise Curricular". Em seguida, clique em "SOLICITAR alteração catálogo/modalidade"

| ×                                                                                                    | Alu<br>sap                                                          | UNOS_<br>piens.dt                                                       | ti.ufv.br                                                                    | 0-1-1-1-1-1                     |                                                                                           | <b>«</b>                                                                                                    | 0<br>0                                                                                             |                          | :   |
|----------------------------------------------------------------------------------------------------|---------------------------------------------------------------------|-------------------------------------------------------------------------|------------------------------------------------------------------------------|---------------------------------|-------------------------------------------------------------------------------------------|----------------------------------------------------------------------------------------------------|----------------------------------------------------------------------------------------------------|--------------------------|-----|
| Sapiens                                                                                                    | Acerto de M<br>Análise Cu<br>Avaliaçã<br>Bibliote                   | Natricula<br>micular<br>ões D<br>aca In                                 | Coeficiente<br>Dados Pesso<br>Disciplinas Matrio<br>sformações Acad          | s<br>bais<br>culadas<br>Jémicas | Email<br>Endereços<br>Histórico<br>Noticias                                               | Planode Estudo<br>Processos<br>Solicitações                                                                                  | Nada Const<br>Tiquete Eletrör                                                                      | <sup>a</sup><br>nico Alt | uno |
|                                                                                                    |                                                                     |                                                                         |                                                                              | -                               |                                                                                           | Coordenador                                                                                                    | Gabriela da S                                                                                      | ilva Pires               |     |
|                                                                                                    |                                                                     |                                                                         |                                                                              |                                 |                                                                                           | Anál                                                                                                    | ise Curricular                                                                                     | 6                        |     |
|                                                                                                    |                                                                     |                                                                         |                                                                              |                                 |                                                                                           | SOLICITAR alter                                                                                                    | acão catálono/m                                                                                    | odalidade                |     |
| Nome: <b>Second</b><br>Curso: Letras                                                                                                    | Sa: SiCIL Sint                                                      | 🗨                                                                       | o To Unificado                                                               |                                 |                                                                                           | Matric<br>Cata                                                                                                    | ula:                                                                                               |                          |     |
| Nome: Curso: Letras<br>Forma de Admiss<br>Situação: N - Nor                                                                                                    | sāc:SiSU-Siste<br>mal                                               | emade Selec                                                             | ção Unificada                                                                |                                 | _                                                                                         | Matric<br>Cati<br>Admis                                                                                                    | ula:<br>álogo: 2023<br>são: 2023/1                                                                 |                          |     |
| Nome: Curso: Letras<br>Forma de Admiss<br>Situação: N - Nor                                                                                                    | são:SiSU-Siste<br>mal<br>Cursadas                                   | emadeSeleo<br>Matricul.                                                 | ção Unificada                                                                | Total                           | Número de l                                                                               | Matric<br>Cati<br>Admis:<br>Reprovações:                                                                                     | ula:<br>alogo: 2023<br>são: 2023/1                                                                 |                          |     |
| Nome:<br>Curso: Letras<br>Forma de Admist<br>Situação: N - Nor<br>Obrigatórias<br>Disciplicas                                                                                                    | são:SiSU-Siste<br>mal<br>Cursadas                                   | ema de Selec<br>Matricul                                                | ção Unificada                                                                | Total                           | Número de l                                                                               | Matric<br>Cata<br>Admis:<br>Reprovações:                                                                                     | ula:<br>alogo: 2023<br>são: 2023/1                                                                 |                          |     |
| Nome:<br>Curso: Letras<br>Forma de Admisa<br>Situação: N - Nor<br>Obrigatórias<br>Disciplinas<br>Cirédinas                                                                                        | são:SiSU-Siste<br>mal<br>Cursadas                                   | ema de Selec<br>Matricul<br>5<br>20                                     | ção Unificada                                                                | Total<br>5<br>0                 | Número de l                                                                               | Matric<br>Cat<br>Admis<br>Reprovações:<br>ndimento A cumulado:                                                               | ula:<br>álogo: 2023<br>são: 2023/1<br>0<br>0,0                                                     |                          |     |
| Nome:<br>Curso: Letras<br>Forma de Admisa<br>Situação: N - Nor<br>Obrigatórias<br>Disciplinas<br>Crédito s<br>Carna Horária                                                                       | são:SISU-Siste<br>mal<br>Cursadas<br>0<br>0                         | ema de Selec<br>Matricul<br>5<br>20<br>300                              | ção Unificada                                                                | Total<br>5<br>0<br>300          | Número de l<br>Coef. de Re<br>Coef. de Re                                                 | Matric<br>Cat<br>Admis<br>Reprovações:<br>ndimento A cumulado:<br>ndimento:                                                  | ula:<br>álogo: 2023<br>são: 2023/1<br>0<br>0,0<br>0,0                                              |                          |     |
| Nome:<br>Curso: Letras<br>Forma de Admiss<br>Situação: N - Nor<br>Obrigatórias<br>Disciplinas<br>Crédinto s<br>Carga Horária<br>Optativas                                                         | são:SiSU-Sistemal Cursadas 0 0 0 0                                  | ema de Seleo<br>Matricul<br>5<br>20<br>300                              | ção Unificada a Cursar 0 0 0 0                                               | Total<br>5<br>0<br>300          | Número de l<br>Coef. de Re<br>Coef. de Re                                                 | Matric<br>Cat<br>Admis<br>Reprovações:<br>ndimento A cumulado:<br>ndimento:                                                  | ula:<br>álogo: 2023<br>são: 2023/1<br>0<br>0,0                                                     |                          |     |
| Nome: Curso: Letras<br>Forma de Admiss<br>Situação: N - Nor<br>Obrigatórias<br>Disciplinas<br>Crédito s<br>Carga Horária<br>Optativas<br>Carga Horária                                            | são:SiSU-Sistemal Cursadas 0 0 0 0 0 0 0                            | Matricul.                                                               | ção Unificada       a Cursar       0       0       0       0       0       0 | Total<br>5<br>0<br>300          | Número de l<br>Coef. de Rei<br>Coef. de Rei<br>Períodos Cu                                | Matríc<br>Cat<br>Admis:<br>Reprovações:<br>ndimento A cumulado:<br>ndimento:<br>rrsados:                                     | ula<br>slogo: 2023<br>são: 2023/1<br>0<br>0,0<br>0,0                                               |                          |     |
| Nome: Curso: Letras<br>Forma de Admiss<br>Situação: N - Nor<br>Obrigatórias<br>Disciplinas<br>Créditos<br>Créditos<br>Carga Horária<br>Optativas<br>Carga Horária<br>Livres                       | São: SISU - Siste<br>mai<br>Cursadas<br>0<br>0<br>0                 | ema de Selec<br>Matricul<br>5<br>20<br>300<br>0                         | ção Unificada       a Cursar       0       0       0       0                 | Total<br>5<br>0<br>300<br>0     | Número de l<br>Coef. de Re<br>Coef. de Re<br>Periodos Cu<br>Média Crédi                   | Matric<br>Cati<br>Admis:<br>Reprovações:<br>ndimento A cumulado:<br>ndimento:<br>rsados:<br>tos/Periodos Cursados:           | ula<br>ilogo: 2023<br>são: 2023/1<br>0<br>0,0<br>0,0<br>0,0                                        |                          |     |
| Nome: Curso: Letras<br>Forma de Admiss<br>Situação: N - Nor<br>Obrigatórias<br>Disciplinas<br>Créditos<br>Carga Horária<br>Optativas<br>Carga Horária                                             | São: SISU - Siste<br>mai<br>Cursada s<br>0<br>0<br>0<br>0           | emade Selec<br>Matricul<br>5<br>20<br>300<br>0                          | ção Unificada       a Cursar       0       0       0       0                 | Total<br>5<br>0<br>300<br>0     | Número de l<br>Coef. de Rei<br>Coef. de Rei<br>Periodos Cu<br>Mêdia Crédi                 | Matric<br>Cati<br>Admis:<br>Reprovações:<br>ndimento A cumulado:<br>ndimento:<br>rsados:<br>toa/Periodos Cursados:           | ula:<br>alogo: 2023<br>são: 2023/1<br>0<br>0,0<br>0,0<br>0,0<br>0,0<br>0,0<br>0,0<br>0,0           |                          |     |
| Nome: Curso: Letras<br>Forma de Admisa<br>Situação: N - Nor<br>Obrigatórias<br>Disciplinas<br>Crédito s<br>Carga Horária<br>Optativas<br>Carga Horária<br>Livres<br>Carga Horária<br>Facultativas | São: SISU - Sistemal Cursadas 0 0 0 0 0 0 0 0 0 0 0 0 0 0 0 0 0 0 0 | Matricul           5           20           300           0           0 | ção Unificada       a Cursar       0       0       0       0       0         | Total<br>5<br>0<br>300<br>0     | Número de l<br>Coef. de Rei<br>Coef. de Rei<br>Períodos Cu<br>Média Crédi<br>Períodos Rei | Matric<br>Cat<br>Admis:<br>Reprovações:<br>ndimento:<br>rrsados:<br>tos/Periodos Cursados:<br>stantes:<br>esidos hito atas0. | ula<br>alogo: 2023<br>são: 2023/1<br>0<br>0<br>0<br>0<br>0<br>0<br>0<br>0<br>0<br>0<br>0<br>0<br>0 |                          |     |

Haverá quatro opções: Selecione a habilitação desejada.

Ao final, o sistema irá emitir uma mensagem de que sua solicitação foi enviada:

| Coeficientes                                                                     | Email                                                  | Plano de Estudo                                                                                                 | Nada Consta                                                                                          |                                                                |  |
|----------------------------------------------------------------------------------|--------------------------------------------------------|----------------------------------------------------------------------------------------------------|----------------------------------------------------------------------------------------------------|----------------------------------------------------------------|--|
| Dados Pessoais                                                                   | Endereços                                              | Processos                                                                                                    | Tiquete Eletrónico                                                                                   | Alupo                                                          |  |
| sciplinas Matriculadas                                                           | Histórico                                              | Solicitações                                                                                                    |                                                                                                    | AILIIU                                                         |  |
| ormações Academicas                                                              | Noucias                                                |                                                                                                    |                                                                                                    | CITE THE                                                       |  |
|                                                                                  |                                                        | Coordenado                                                                                                    | or: Gabriela da Silva I                                                                              | Pires                                                          |  |
|                                                                                  |                                                        | Universidad                                                                                                    | de Federal de Vi                                                                                     | içosa                                                          |  |
| -                                                                                |                                                        | Diretoria d                                                                                                    | de Registro Esc                                                                                      | olar                                                           |  |
|                                                                                  |                                                        |                                                                                                    |                                                                                                    |                                                                |  |
|                                                                                  |                                                        |                                                                                                    |                                                                                                    |                                                                |  |
|                                                                                  |                                                        | 2 4 1 1 2 4 1 7 4 1 7 4 1 7 4 1 7 4 1 7 4 1 7 4 1 7 4 1 7 4 1 7 4 1 7 4 1 7 4 1 7 4 1 7 4 1 7 4 1 7 4 1 7 4 1 7 | 1 A R R A                                                                                            |                                                                |  |
|                                                                                  |                                                        | Comprova                                                                                                    | inte de Solicitação                                                                                  | de                                                             |  |
|                                                                                  | м                                                      | Comprova<br>udança de Catálog                                                                                   | ante de Solicitação<br>go/Complemento (v                                                             | de<br>via SAPIENS)                                             |  |
|                                                                                  | м                                                      | Comprova<br>udança de Catálog                                                                                   | ante de Solicitação<br>go/Complemento (1                                                             | de<br>via SAPIENS)                                             |  |
| Nome:                                                                            | м                                                      | Comprova<br>udança de Catálog                                                                                   | ante de Solicitação<br>go/Complemento (\                                                             | de<br>via SAPIENS)                                             |  |
| Nome:<br>Matricula:                                                              | м                                                      | Comprova<br>udança de Catálog                                                                                   | ante de Solicitação<br>go/Complemento (\                                                             | de<br>via SAPIENS)                                             |  |
| Nome:<br>Matricula:<br>Curso:                                                    | м                                                      | Comprova<br>udança de Catálog                                                                                   | ante de Solicitação<br>go/Complemento (1                                                             | de<br>via SAPIENS)                                             |  |
| Nome:<br>Matricula:<br>Curso:<br>Catálogo/Mode                                   | M<br>alidade atual:                                    | Comprova<br>udança de Catálog<br>Letras<br>2023/0- Li                                                           | nnte de Solicitação<br>go/Complemento (1                                                             | de<br>via SAPIENS)                                             |  |
| Nome:<br>Matricula:<br>Curso:<br>Catálogo/Moda<br>Catálogo/Moda                  | M<br>alidade atual:<br>alidade solicitado:             | Comprova<br>udança de Catálog<br>Letras<br>2023/0 - Lis<br>Lingua Port                                          | ante de Solicitação<br>go/Complemento (n<br>cenciado em Letras<br>cenciado em Letras (Lic<br>uguesa) | de<br>via SAPIENS)<br>cenciatura em Português e Literaturas de |  |
| Nome:<br>Matricula:<br>Curso:<br>Catálogo/Moda<br>Catálogo/Moda<br>Número do Pro | M<br>alidade atual:<br>alidade solicitado:<br>ptocolo: | Comprova<br>udança de Catálog<br>Letras<br>2023/0 - Lis<br>2022/3 - Li<br>Lingua Port                           | nte de Solicitação<br>go/Complemento (n<br>cenciado em Letras<br>cenciado em Letras (Lic<br>uguesa)  | de<br>via SAPIENS)<br>cenciatura em Português e Literaturas de |  |

A coordenadora irá receber a solicitação. Assim que for autorizado, vocês receberão uma mensagem. Depois, confiram no Sapiens se já aparece a habilitação escolhida.

Concluída esta etapa, a coordenadora poderá realizar seu plano de estudos.

Lembre-se de listar disciplinas para 2023/2 (entre obrigatórias e optativas) e disciplinas de status "alternativa". Essas últimas atuam como um "Plano B", no caso de não ser possível se matricular em todas as disciplinas inicialmente pretendidas.

A coordenação fica à disposição para auxiliar os estudantes neste processo.